₹ 和食検定

# 個人受験 インターネット(Web)による受験申込

受験申込みは検定管理Eシステム(以下「Eシステム」)を利用して行います。 一度ご登録いただきますと、次回以降も同じマイページから受験申込みができ、受験票や成績表のダウ ンロードも可能です。登録したメールアドレスとパスワードはなくさないようお控えください。 既にご登録がお済みの方は、(6)ログイン(p.3)から直接お申込みください。

(1) 事前準備

受験申込みの前にEシステム(\*\*\*\*@e-syst.net)および検定本部(\*\*\*\*@jec-jp.org)からお送りする電子メールを確実に受信できるように、設定をお願いします。

(2) E システムヘアクセス

【個人受験用 E システム】ボタンをクリックします。

個人受験用 Eシステム

#### (3) 受験級の選択

はじめに、受験レベル・級をご確認の上、受験希望レベル・級の【申込】ボタンをクリックしてください。 ログイン画面があらわれます(次ページ(4)-①参照)。

| 4-98       | 回和意模定      |                        |
|------------|------------|------------------------|
| 申込開始:      | 2021-10-15 |                        |
| 申込締切:      | 2022-01-19 |                        |
| 初級レベル      |            |                        |
| HERLAND    | 4100円      | 0                      |
|            | 2022-02-19 | 14:00                  |
| 基本レベル      |            |                        |
| EXLAL      | 5100円      | 0                      |
|            | 2022-02-19 | <del>10:20</del><br>甲込 |
| 初級・基本      | ころこ        |                        |
| AURIC ACIE | 4100円      | 0                      |
|            | 2022-02-19 | 14:00                  |
|            |            |                        |
| 200 LANE   | 5100円      | 0                      |

\*実務レベルは年に一度、通常10月に実施いたします

※掲載は参考画像につき、本番環境では見た目・内容がやや異なります。

## (4) 新規登録

① ログイン画面が表示されたら、【新規登録】をクリックします。

| 検定管理      | Eシステム                                                                              |
|-----------|------------------------------------------------------------------------------------|
| ログインしてくださ | 61                                                                                 |
|           | ログイン         Eメール         パスワード         ロウインを記憶する         ロウイン         ボ規登録」が必要です。 |
|           | プランドを忘れましたか?<br>アカウント有効化メールの再送信                                                    |

②「新規ユーザー登録画面」が表示されるので、Eメールアドレスと任意のパスワードを入力して、再度 【新規登録】ボタンをクリックします。

| 検定管理Eシステム             |                                  |
|-----------------------|----------------------------------|
| 新規ユーザー登録              |                                  |
| EX-JL                 |                                  |
| パスワード (6文字以上)         |                                  |
| ••••••<br>パスワード (確認用) |                                  |
|                       | メールアドレス、ハスリードの<br>登録後、登録したメールアドレ |
| に設定してください。            | スに確認メールが届きますの<br>で、案内に従ってください。   |
| ログインアカウント有効化メールの再送信   |                                  |
|                       |                                  |

※掲載は参考画像につき、本番環境では見た目・内容がやや異なります。

(5) アカウントの有効化

(4)- ②で登録した E メールアドレスに以下の確認メールが届きましたら、メール本文中の【アカウントを 有効にする】をクリックします。

うまく押せない場合は、点線部の URL をクリック、またはインターネットブラウザにコピーしてアクセスしてください。

※ メールが受信メールフォルダに見当たらない場合は、迷惑メールフォルダをご確認ください。

| [Eシステム]メールアドレス確認メール 受信トレイ×                                                                                                    |
|----------------------------------------------------------------------------------------------------|
| no-reply@e-syst.net<br>To 自分 ▼                                                                                                    |
| 様                                                                                                    |
| ご利用ありがとうございます。検定管理Eシステムです。                                                                                                    |
| このメールアドレスのアカウト有効化が送信されました。以下のリンクをクリックしてアカウントを有効にしてください。                                                                                             |
| アカウントを有効にする                                                                                                    |
| 上記のリンクがうまく押せないなどの場合には下記のURLをインターネットブラウザに入力してアクセスしてください。<br>https://e-syst.net/users/confirmation?confirmation_token=F55FXfVE8f9rd3V35aQB&lcode=0201 |
| 身に覚えのない場合にはクリックを行わないでください。                                                                                                    |
| このメールは検定管理Eシステムから送信されました。<br>Copyright © 2019 EIKOSHA All Rights Reserved.                                                                          |

#### <u>(6) ログイン</u>

再びログイン画面が表示されるので、(4)- ②で登録した Eメールアドレスと、ご自身で設定した任意の パスワードを入力し、【ログイン】をクリックします。

| 検定管理      | Eシステム                                                                                                    |
|-----------|----------------------------------------------------------------------------------------------------|
| アカウントを登録し | ました。                                                                                                    |
|           | <ul> <li>ログイン</li> <li>Eメール         <ul> <li>a06am629h@gmail.com</li> <li>パスワード</li> <li>ログインを記憶する</li> </ul> </li> <li>ログイン</li> <li>新規登録         <ul> <li>パスワードを忘れましたか?</li> <li>アカウント有効化メールの再送信</li> </ul> </li> </ul> |

(7) 受験者情報の登録

受験者情報の入力フォームが表示されます。受験級に誤りが無いかを確認した上で、必要情報を間違いのないように入力し、登録してください。

※ 登録後、E システムより「試験の申請が完了しました」というメールが届きます。

| 和食検                      | 定                      |                     |         |       |
|--------------------------|------------------------|---------------------|---------|-------|
| トップ                      |                        |                     | アカウント設定 | ログアウト |
| 初級レベ<br><sup>受検者情報</sup> | 、<br>ル<br><sup>報</sup> | シフォーム               | email:  |       |
| 姓                        | উঙ্গ                   | 田中                  |         |       |
| 名                        | ØЯ                     | 実                   |         |       |
| 姓(カナ)                    | Ø <b>A</b>             | タナカ                 |         |       |
| 名(カナ)                    | <b>R</b> 6             | ミノル                 |         |       |
| 性別                       | <b>8</b> 9             | ● 男性 ○ 女性 ○ その他     |         |       |
| 誕生日                      | 88                     | +         +         |         |       |
| Eメール                     | 89                     | address@example.com |         |       |

- (8) 支払方法の選択
- ① 受験者情報の登録が完了すると、受験料の支払い方法選択画面に切り替わります。
   受験者情報の登録による出願後、支払いの完了をもって、正式な受験申込みの受付となります。

| ショッピングサイトに戻     | る < お支払方法の選択 > | 必要事項を記入 > お支払手続き完了 | 7 |
|-----------------|----------------|--------------------|---|
| お支払する方法をお       | 選びになり、お進みくださ   | :U).               |   |
| ご利用内容           |                |                    |   |
| お品代             |                | <del>-100円</del> - |   |
| 税送料             |                | 0円                 |   |
| お支払合計           |                | <del>-100円</del> - |   |
| お古地方社をま         | 愛びください         |                    |   |
| 1 0.5 ALLALX CO |                |                    |   |
| ○クレジット          | カード            |                    |   |
| 0コンビニエ          | ンスストア          |                    |   |
|                 |                | 進む                 |   |

※ 和食検定では、SMBC GMO PAYMENT 株式会社のサービスを利用しています。

②支払い方法を選択してください。

<支払方法>

1. クレジットカード支払

クレジット支払い時のセキュリティコードとは、カード裏面(または表面)に記載の3ケタ(または4ケタ) の数字です。クレジットカードは**即時決済**となります。

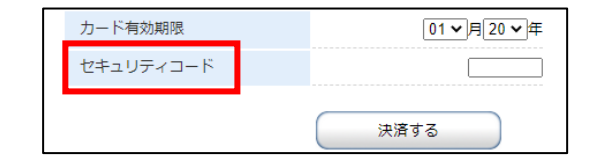

### 2. コンビニ支払

コンビニ支払を選択すると、申し込み完了後に、お支払いに必要なお客様番号が表示されます。メモをと るかページを印刷し、振込期限内に、選択したコンビニにて支払い手続きを完了してください。 振込期限を過ぎますとお支払ができなくなり、お申込みは自動的にキャンセルとなりますので予めご了 承ください。

| ショッピン                      | グサイトに戻る < 必要事項を記)                                                                      | 入 > お支払方法のご案内                                                                 |  |
|----------------------------|----------------------------------------------------------------------------------------|-------------------------------------------------------------------------------|--|
| コンビニ<br>お支払い<br>お持ちく:      | エンスストアお支払い申し込み<br>の際、このページに記載された<br>ださい。                                               | みが完了しました。下記の手順でお支払いください。<br>た番号が必要になります。メモを取るか、このページを印刷して                     |  |
|                            | ソン/ミニストップでお支払                                                                          | いの場合                                                                          |  |
|                            | お客様番号<br><del>- 20245012075-</del><br>確認番号<br>- <del>- 0000-</del>                     |                                                                               |  |
| お支<br>• Lop<br>Lop<br>• おす | (払いの前にお読みください<br>>piのあるローソン、またはミ<br>>piで申込券を発行してから3<br>支払いの際、お客様番号と確認<br>こを取るか、このページを印 | ミニストップ全店でお支払いいただけます。<br>80分以内にレジでお支払いください。<br>認番号が必要です。<br>刷して、コンピーまでお持ちください。 |  |

③ 支払が完了すると、決済の完了通知メールが届きます。

※ コンビニ支払いからクレジットカード支払いに変更希望の場合

①支払い手続きが完了していない場合、ログインすると下記の振込待ちの画面が表示されます。 【今の処理を破棄して別の決済を開始する】をクリックします。

| 7月                                     | 回札度検定[初級レベ                                                                                |
|----------------------------------------|-------------------------------------------------------------------------------------------|
| 支払締切                                   | : <del>2021-11-14</del>                                                                   |
| 国政特ち<br>申込時に                           | 表示された方法で決済を                                                                               |
| 今の処                                    | 理を破棄して別の決済<br>を開始する                                                                       |
|                                        |                                                                                           |
| 初級レベル                                  | 0                                                                                         |
| 初級レベル<br>受検番号<br>受検会場                  | ) ①<br>:<br>: 中野サンプラザ1                                                                    |
| 初期レベル<br>受検番号<br>受検会場<br>日時:20         | )<br>・<br>・<br>中野サンプラザ1<br><del>022 02 19 14:00</del>                                     |
| 初版レベル<br>受検番号<br>受検会場<br>日時:20<br>受検可否 | )<br>・<br>・<br>中野サンプラザ1<br><del>)<br/>22 02 19 14:00</del><br>・<br>・<br><mark> 本許可</mark> |

②「現在進行中の振込処理をキャンセルして新たに決済を始めます。本当によろしいですか?」と表示されるので【OK】をクリックしてください。

6

| e-syst.net の内容               |           |          |
|------------------------------|-----------|----------|
| 現在進行中の振込処理をキャンセルして新たに<br>すか? | 決済を始めます。ス | ▶当によろしいで |
|                              | ОК        | キャンセル    |

## ③再度、「支払方法選択」画面に戻るので、ご希望の方法を選択してください。

| 和食検定支払方法選択         |                                       |  |  |
|--------------------|---------------------------------------|--|--|
| ショッピングサイトに戻る < お支持 | <b>ム方法の選択 &gt;</b> 必要事項を記入 > お支払手続き完了 |  |  |
| お支払する方法をお選びになり、    | お進みください。                              |  |  |
| ご利用内容              |                                       |  |  |
| お品代                | <del>-100円</del> -                    |  |  |
| 税送料                | の円                                    |  |  |
| お支払合計              | <del>-100円-</del>                     |  |  |
| お支払方法をお選びくださ       | (۱۰                                   |  |  |
| ○クレジットカード          |                                       |  |  |
| 0コンビニエンスストア        | ,                                     |  |  |
|                    | 進む                                    |  |  |

※掲載は参考画像につき、本番環境では見た目・内容がやや異なります。

## (9) 受験申込完了・マイページ確認

受験者情報登録・支払いの手続きを終えたら、Eシステムに改めてログインし、表示が【申込済】になって いるかご確認ください。

手続きが完了しているにも関わらず、Eシステムのマイページで確認できない場合は、検定本部までお問い合わせください。

| 和食検定                                 |     |         |       |
|--------------------------------------|-----|---------|-------|
| 決済処理が成功しました。                         |     |         |       |
| トップ                                  |     | アカウント設定 | ログアウト |
|                                      | 氏名: | email:  |       |
| 申込済試験                                |     |         |       |
| 电路 年第回和食検定                           |     |         |       |
| 申込開始: 2021-10-15<br>申込締切: 2022-01-19 |     |         |       |
| 初級レベル                                |     |         |       |
| 4100円 0<br>2022-02-19 14:00-         |     |         |       |
| 基本レベル                                |     |         |       |

## (10) 受験票ダウンロード

試験の10日前に、Eシステムのマイページより、受験票のダウンロードと印刷が可能になります。 ① Eシステムにログインし、【申込済試験】から【詳細】をクリックします。

| 和食検定                                                                                                    |     |         |       |
|----------------------------------------------------------------------------------------------------|-----|---------|-------|
| 決済処理が成功しました。                                                                                                    |     |         |       |
| トップ                                                                                                    |     | アカウント設定 | ログアウト |
| 申込済試験                                                                                                    | 氏名: | email   |       |
| 年第 回和食検定[基本レベ<br>ル]                                                                                                    |     |         |       |
| 送清完了<br>支払予定額: 5,100円<br>支払額: 5,100円                                                                                                    |     |         |       |
| <ul> <li>              登検番号:             受検会場:中野サンプラザ1          </li> <li>             日時: 2022-02-19-10:20         </li> <li>             受検可否: 許可         </li> </ul> |     |         |       |
| 詳細                                                                                                    |     |         |       |

②【受検票ダウンロード】をクリックします。

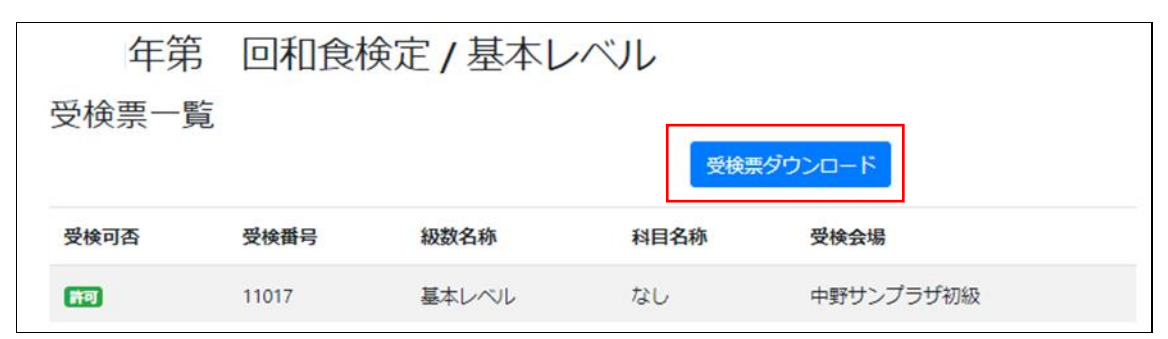

#### <受験票サンプル画像>

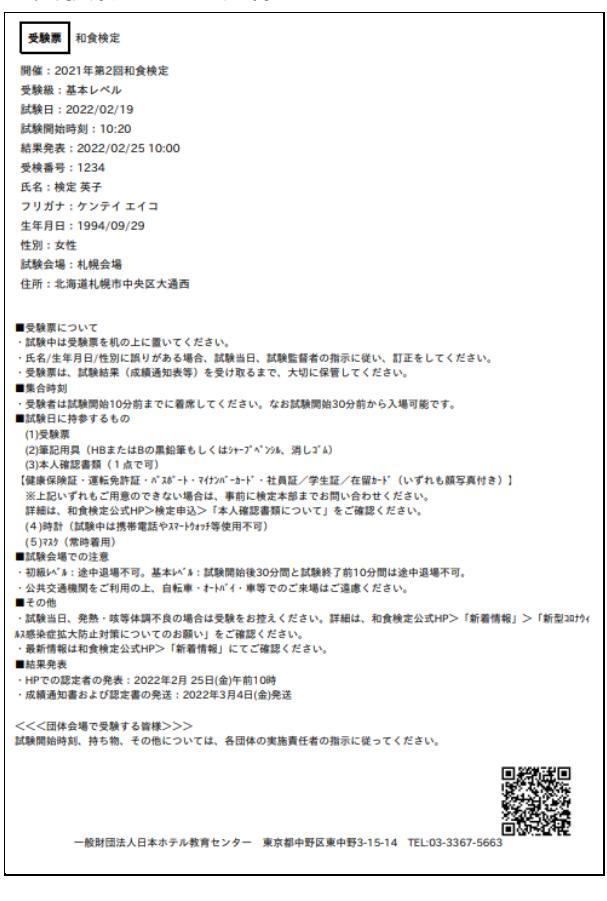

(11) 結果通知書ダウンロード

試験実施後、Eシステムにログインすると、マイページ上で合否状況・詳細な成績結果をご確認いただけます。

「Eシステムでの各試験の結果公表日は、ホームページをご確認ください。

•10 月試験…https://www.washokukentei.jp/entry/personal\_01.html

- •2 月試験…https://www.washokukentei.jp/entry/personal\_02.html
- ① EシステムにログインするとTOP ページに【試験結果】が現れます。
- ② 【詳細】をクリックします。

| 試験結果                                                                                                    |  |
|----------------------------------------------------------------------------------------------------|--|
| 2021年第一回和食検定                                                                                                    |  |
| 判定: 基本レベル2 (W&)定<br>合格番号: 2020K29991                                                                                                    |  |
| <ul> <li>              受検番号: 11017             受検会場: 中野サンブラザ初級             日時: 2021-10-28 14:21             結果: (合語             点数: 149             順位: 4             合格年月日: 2021-11-04          </li> </ul> |  |
| 言羊術田                                                                                                    |  |

③【結果通知書ダウンロード】をクリックします。

| 年第    | 回和食検  | 定/基本レ | ミン   |        |             |
|-------|-------|-------|------|--------|-------------|
| 受検票一覧 |       |       |      |        |             |
|       |       |       | 受検票  | ダウンロード | 結果通知書ダウンロード |
| 受検可否  | 受検番号  | 級数名称  | 科目名称 | 受検会場   |             |
| 許可    | 11017 | 基本レベル | なし   | 中野サンプ  | プラザ初級       |

### <結果通知書サンプル画像>

| 和食花子 様                                | - 一般<br>〒16<br>東京                                                                                                    | 財団法人日本ホテル朝<br>4-0003<br>都中野区東中野3-15- | は育センター ビン<br>ろう<br>14 | 其)<br>法<br>合<br>許<br>約<br>之<br>計<br>第<br>二<br>第<br>二<br>第<br>二<br>第<br>二<br>第<br>二<br>第<br>二<br>第<br>二<br>第<br>二<br>二<br>第<br>二<br>二<br>第<br>二<br>二<br>二<br>二<br>二<br>二<br>二<br>二<br>二<br>二<br>二<br>二<br>二<br>二<br>二<br>二<br>二<br>二<br>二<br>二 |       |
|---------------------------------------|----------------------------------------------------------------------------------------------------|--------------------------------------|-----------------------|----------------------------------------------------------------------------------------------------|-------|
|                                       | 和食検定                                                                                                    |                                      |                       |                                                                                                    |       |
|                                       | 結果通知書                                                                                                    | F                                    |                       |                                                                                                    |       |
|                                       | 合格証明書                                                                                                    | :)                                   |                       |                                                                                                    |       |
| 本試験にお                                 | ける試験結果を下記の通                                                                                                    | り通知します。                              |                       |                                                                                                    |       |
| 開催                                    | 試験日                                                                                                    | 受験級                                  | 受験番号                  | 合否                                                                                                    |       |
| - 2021年第一回和食検定                        |                                                                                                    | 基本レベル                                | 11010                 | 合格                                                                                                    |       |
| 判定                                    |                                                                                                    | 4                                    | :格番号                  |                                                                                                    |       |
| 基本レベル2級認定                             |                                                                                                    | 202                                  | 2020K29995            |                                                                                                    |       |
| £11                                   | 3                                                                                                    |                                      | お ( 和志 ( 本語志)         | 27.46.45                                                                                                    |       |
| 利日<br>利用                              |                                                                                                    |                                      | 57 / 80 / 71%)        | 50.6                                                                                                    |       |
| ************************************* |                                                                                                    |                                      | 68 / 80 (85%)         | 55.8                                                                                                    |       |
| 和食基礎英語                                |                                                                                                    |                                      | 38 / 40 ( 95% )       | 25.6                                                                                                    |       |
|                                       |                                                                                                    | 1                                    | 63 / 200 (81%)        | 132.1                                                                                                    | 家につき、 |
|                                       | 1                                                                                                    | 全体順位:2位(17人中)                        | 所属团体順位:1位             | (6人中)                                                                                                    |       |
| ■翌宝 ・ 基本レベル2級…条科日の正幅#                 | いんしん しゅうしゅう ほうしゅう ほうしゅう ほうしゅう しゅうしん しゅうしん しゅうしん しゅうしん しゅうしん しゅうしん しゅうしゅう しゅうしゅう しゅうしゅう しゅうしゅう しゅうしゅう しゅうしゅう しゅうしゅう しゅうしゅう しゅうしゅう しゅうしゅう しゅうしゅう しゅうしゅう しゅうしゅう しゅうしゅう しゅうしゅう しゅうしゅう しゅうしゅう しゅうしゅう しゅうしゅう しゅうしゅう しゅうしゅう しゅうしゅう しゅうしゅう しゅうしゅう しゅうしゅう しゅうしゅう しゅうしゅう しゅうしゅう しゅうしゅう しゅうしゅう しゅうしゅう しゅうしゅう しゅうしゅう しゅうしゅう しゅうしゅう しゅうしゅう しゅうしゅう しゅうしゅう しゅう | 正解率が65%以上/                           | 基本レベル1級…              | ·各科目                                                                                                    |       |

象につき、本番環境では見た目・内容がやや異なります。